## INSTRUCCIONES DE INSCRIPCIÓN GENERAL DE BLACKBAUD TUITION MANAGEMENT

¡Bienvenidos!

Su escuela se ha asociado con *Blackbaud Tuition Management* para atender la cuenta de matrícula de su hijo.

Para inscribirse en línea, siga estas instrucciones.

1. Vaya a https://www.enroll.blackbaud.school

Aparece un mensaje de bienvenida.

- 2. Seleccione Crear una nueva cuenta. (Es un botón azul hacia la parte inferior).
- 3. Ingrese el nombre de su escuela en el cuadro de búsqueda para encontrar su escuela. Seleccione el círculo verde para elegir su escuela.

Name: ARCHBISHOP BERGAN HIGH SCHOOL or Code: 15480

4. En la sección 1, proporcione información sobre quién pagará.

Ingrese la información de contacto del padre, guardián, o pagador de facturas.

Proporcione su número de teléfono móvil y dirección de correo electrónico. Comunicamos regularmente información importante sobre su cuenta a través de mensajes de texto y correo electrónico.

5. En la sección 2, proporcione información sobre quién asistirá.

Ingrese los nombres y grados de los niños que asistirán a la escuela.

Si ya tiene un hijo en esta escuela con una cuenta de *Tuition Management*, simplemente agregue cualquier niño adicional a su cuenta existente volviendo a <u>https://enroll.blackbaud.school</u> e ingresando la información de su cuenta actual en I Have A Tuition Management Account.

6. En la sección 3, proporcione información sobre cómo y cuándo pagar.

Revise los planes de pago que ofrece su escuela. Elige tu preferido:

- \* plan de pago,
- \* método de pago,
- \* y fecha de vencimiento

de las opciones que ofrece su escuela.

Su escuela determina qué planes se enumeran. Tuition Management no puede cambiar los planes enumerados.

- 7. En la sección 4, revise los términos y condiciones de *Tuition Management*. Luego seleccione **Submit enrollment** para completar su inscripción en línea.
- 8. Aparece una confirmación de envío con su identificación familiar.

- 9. A continuación, su escuela revisará su inscripción. Cuando esté completo, recibirá una confirmación de *Tuition Management*.
- 10. Después de que su escuela haya revisado y activado su cuenta, recibirá un correo electrónico con instrucciones para iniciar sesión.

Para ver su saldo, realizar pagos, actualizar su información personal, o chatear con un representante en vivo, acceda a su cuenta de *Tuition Management* en https://parent.blackbaud.school

**Blackbaud Tuition Management** gestiona los pagos de matrículas y sigue las políticas establecidas por su escuela. Las decisiones sobre los montos de la matrícula, la ayuda para la matrícula, las becas y todos los demás elementos relacionados con la matrícula las toma su escuela.

¡Esperamos trabajar con usted y su familia este año!

Las familias pueden acceder a sus cuentas para consultar saldos y realizar pagos. Llámenos al (888) 868-8828.